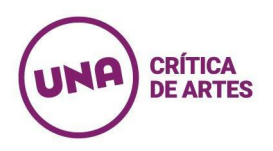

## TUTORIAL PARA PREINSCRIPCIÓN EN SIU-Guaraní

#### Dirección de Posgrado

Este tutorial brinda información para:

- la generación de usuario en SIU-Guaraní y
- para realizar la pre-inscripción a una propuesta académica.

### **GENERACIÓN DE USUARIO**

- Ingresar al siguiente link (<u>https://g3-preinscripcion.una.edu.ar/preinscripcion/una/acceso/</u>).
- Si ya son usuarios de SIU-Guaraní en la UNA con perfil de "Alumno", podrán realizar la pre-inscripción desde la operación "Trámite" del ambiente Autogestión, luego elegir: "Preinscripción a Propuestas". Allí, podrán cargar los documentos requeridos en la pestaña "Requisitos" (ubicada en la columna izquierda de la pantalla).
- 3) Si es la primera vez que utilizan la plataforma SIU-Guaraní en la UNA, o si son usuarios con perfil "Docente", deben registrarse como usuario nuevo para poder realizar la preinscripción:

| C                                                                                                    |                                                                                                    | ¢ t |
|----------------------------------------------------------------------------------------------------|----------------------------------------------------------------------------------------------------|-----|
| UIVI Universidad Nacional de las Ares<br>SIU GUARANÍ                                                                                                 | Versión 3.12.0                                                                                                    |     |
| Ingresá tus datos<br>E-mail<br>Clave<br>Ingresar<br>¿Usuario nuevo en el sistema?<br>Registrate<br>¿Olvidaste tu clave de acceso?<br>Recuperar clave | SUC-Preinscripción<br>Antes de comenzar el proceso de preinscripción asegurate de tener una dirección de correo<br>electrónico válida y que funcione correctamente.<br>Si ya te preinscribiste, podés ingresar para completar tus datos escribiendo el e-mail y la<br>clava que ingresaste en el proceso de preinscripción.<br>Un preinscripción no está completa hasta que presentes toda la documentación y el<br>formulario obtenido por este sistema, firmado por vos, en Sección Alumnos de la Facultad |     |

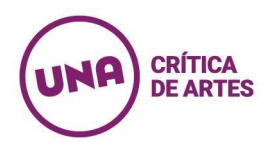

 4) Deben completar todos los campos obligatorios señalados por un asterisco (\*). El nombre y el apellido deben cargarse tal y como figuran en el DNI.

| completa hasta que                                                                | Por favor, verificá que le | os mismos sea | n correctos antes de generar el usuario. |
|-----------------------------------------------------------------------------------|----------------------------|---------------|------------------------------------------|
| documentación y el<br>formulario obtenido por este                                | Datos del usuario          |               |                                          |
| sistema, firmado por vos, en<br>Sección Alumnos de la<br>Facultad.                | E-mail (*)                 |               | Repetir e-mail (*)                       |
| Antes de comenzar el<br>proceso de preinscripción                                 | Clave (*)                  |               | Reingresá la clave (*)                   |
| asegurate de tener una<br>dirección de correo<br>electrónico válida y que         |                            |               |                                          |
| funcione correctamente.<br>Completá los campos de este<br>formulario con atención | Datos personales           |               |                                          |
| LUEGO NO PODRÁS<br>MODIFICARLOS.                                                  | Apellido (*)               |               | Nombres (*)                              |
| Una vez completado podrás<br>ingresar al sistema, con el                          | Nacionalidad (*)           |               | País emisor del documento (*)            |
| usuario y clave que ingresás<br>ahora.                                            | Seleccioná                 | ~             |                                          |
|                                                                                   | Tipo de Documento (*)      |               |                                          |
|                                                                                   | Seleccioná                 | ~             |                                          |
|                                                                                   | Número de documento (*)    |               | Repetir el número de documento (*)       |
|                                                                                   |                            |               |                                          |

5) Una vez generado el usuario, recibirán un correo electrónico a la casilla consignada. En caso de no recibir la confirmación, <u>revisar la carpeta de Spam.</u>

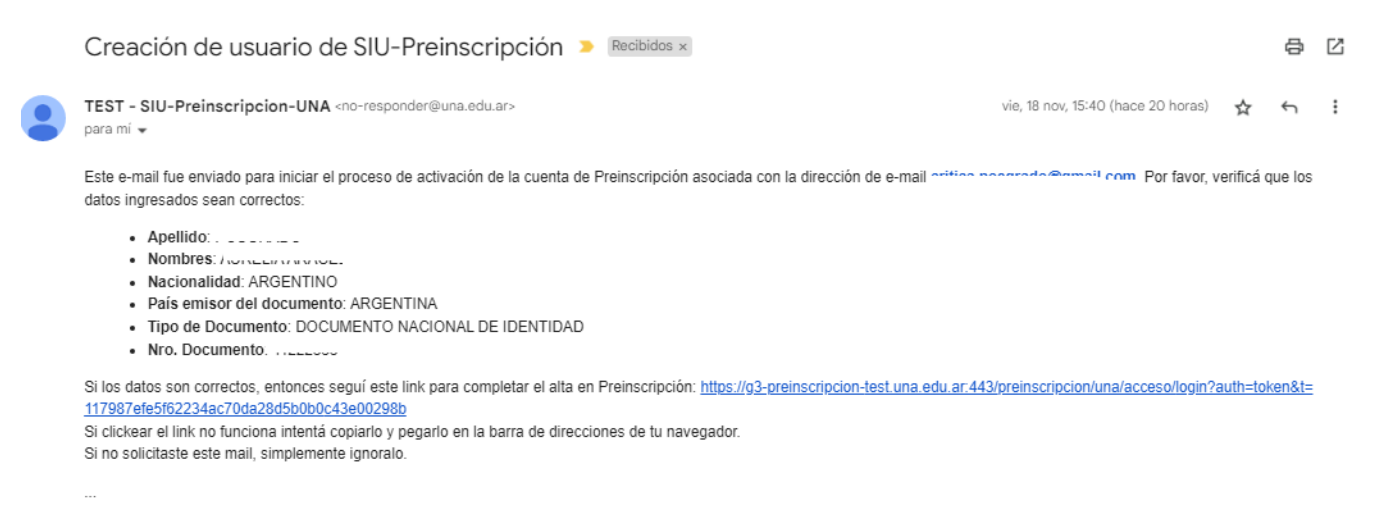

[Mensaje recortado] Ver todo el mensaje

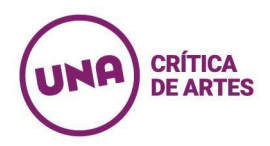

# 6) Para proceder a completar la Pre-Inscripción, seguir el link indicado en el correo electrónico.

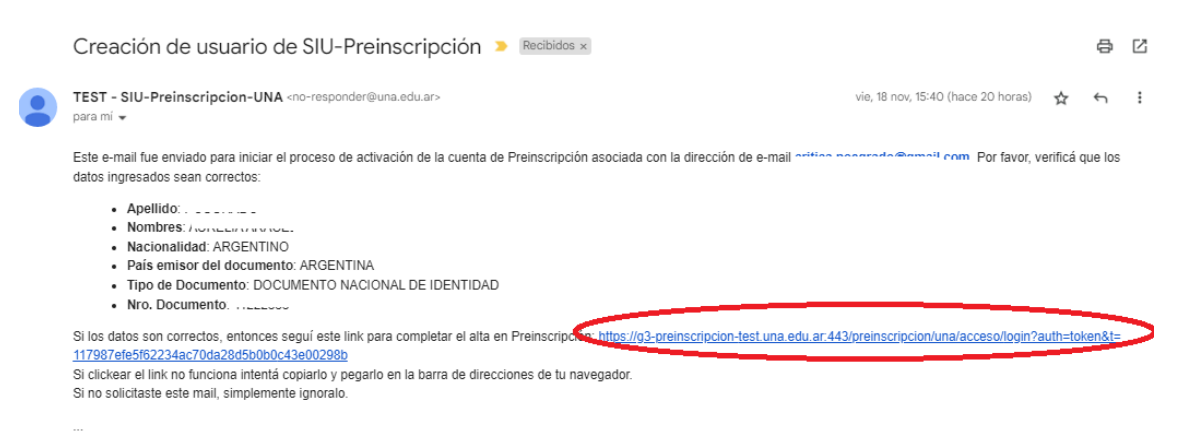

[Mensaje recortado] Ver todo el mensaje

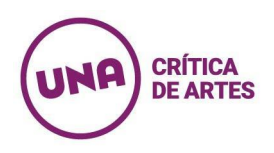

# > PREINSCRIPCIÓN A PROPUESTA

1) Una vez generado el usuario, el link indicado en el correo electrónico para el alta en Pre-Inscripción los llevará a una pantalla en la que podrán elegir la propuesta académica a la que desean postular.

|         | Selección de propuesta                                                                                                    | ľ |
|---------|----------------------------------------------------------------------------------------------------|---|
| ripción | Responsable Académica (*)                                                                                                    |   |
| Pro     | Área Transdepartamental de Critica de Artes                                                                                          |   |
|         | Propuesta (*)                                                                                                    |   |
| Resp    | Especialización en Producción de Textos Críticos ~ Vigente                                                                           |   |
| ÁDE     | Seleccioná                                                                                                    |   |
|         | Especialización en Producción de Textos Críticos y de Difusión Mediática de las Artes<br>Maestría en Crítica y Difusión de las Artes |   |
|         | Maestría en Historia del Arte Moderno y Contemporáneo                                                                                |   |
|         | ~                                                                                                    |   |
|         |                                                                                                    |   |
| Eleg    | Aceptar Cerrar                                                                                                    |   |
|         |                                                                                                    |   |
| ste     |                                                                                                    |   |
| arte en |                                                                                                    |   |
| e       |                                                                                                    |   |

2) Una vez seleccionada la propuesta, la interfaz del SIU-Guaraní les mostrará la propuesta elegida y, sobre la izquierda de la pantalla, un listado de los datos a completar.

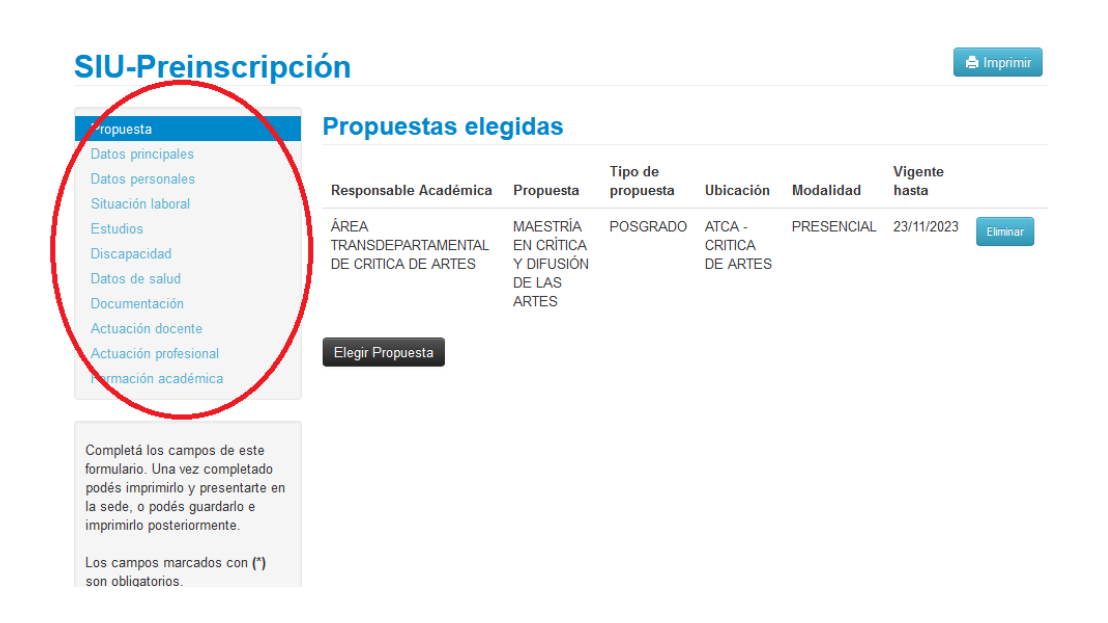

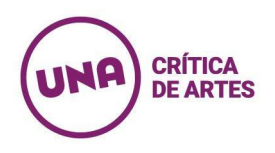

3) De ese listado, deben completarse sólo las siguientes pestañas: Datos principales, Datos personales, Discapacidad y Documentación. El resto de las pestañas no deben completarse ya que solicitan datos que ustedes consignarán en la <u>Ficha de Antecedentes Académicos</u> que deben completar y cargar en el apartado "Documentación" (ver más adelante)

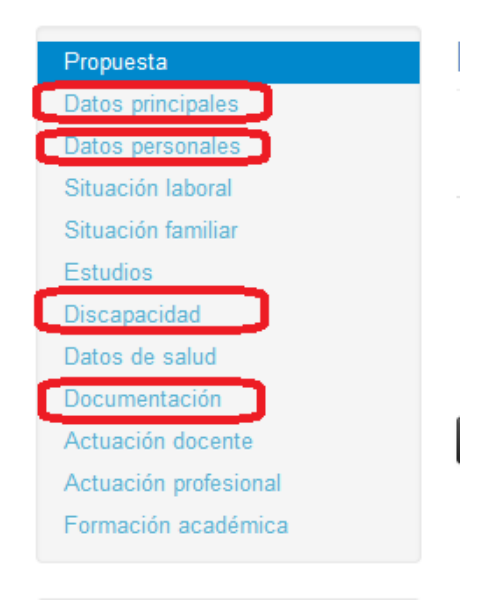

4) En cada uno de las pestañas a completar (Datos principales, Datos personales, Discapacidad y Documentación) hay campos obligatorios, señalados por un asterisco (\*). En cada caso, luego de haber completado los datos, es necesario guardar la carga.

| Propuesta                                                        | Datos perso     | nales                 |                         | Guard  |
|------------------------------------------------------------------|-----------------|-----------------------|-------------------------|--------|
| Datos personales                                                 | Domicilio dura  | nte el período de c   | lases                   |        |
|                                                                  | Calle (*)       |                       |                         |        |
| Discapacidad                                                     | PIOPALIPA       |                       |                         |        |
| atos de salud                                                    |                 |                       |                         |        |
| Ocumentación                                                     | Numero (^)      | Piso                  | Departamento            | Unidad |
| Actuación docente                                                |                 |                       |                         |        |
| ctuación profesional                                             | Localidad (*)   |                       |                         |        |
| ormación académica                                               | CIUDAD DE BUENO | S AIRES, CIUDAD AUTÓN | OMA DE BUENOS AIRES, AF |        |
|                                                                  | Limpiar Búsqueo | da avanzada           |                         |        |
| ompletá los campos de este                                       | Código Postal   |                       | Barrio                  |        |
| rmulario. Una vez completado<br>odés imprimirlo v presentarte en | В               | uscar código postal   |                         |        |
|                                                                  |                 |                       |                         |        |

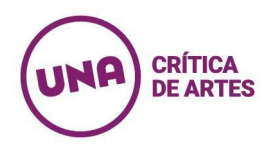

5) En la pestaña "Documentación" deben cargarse cuatro tipos de documentos: la acreditación de identidad (DNI), la acreditación de la carrera de grado (título de grado), el Certificado Analítico Final y la Ficha de Antecedentes Académicos. Nótese que el sistema habilita la carga de documentos equivalentes para cada situación (tal como se señala en la nota marcada en círculo verde)

### **SIU-Preinscripción**

🖨 Imprimir

| Propuesta                                                                                                    | Documentación                                                                                                    |       |
|----------------------------------------------------------------------------------------------------|----------------------------------------------------------------------------------------------------|-------|
| Datos principales<br>Datos personales<br>Situación laboral                                                                         | Las extensiones de archivo soportadas son: pdf, doc, docx, odt, png, jpg, jpeg, gif, bmp<br>El tamaño máximo permitido por archivo es: 8 MB |       |
| Estudios<br>Discapacidad                                                                                                    | Atca posgrado - 1.0. dni (frente y dorso)                                                                                                   |       |
| Datos de salud                                                                                                    | Cargar copia de frente y dorso de DNI en un único archivo                                                                                   |       |
| Actuación docente<br>Actuación profesional                                                                                         | Examinar No se seleccionó un archivo.                                                                                                    | Subir |
| Formación académica                                                                                                    | Atca posgrado - 1.1. pasaporte (frente y dorso)                                                                                             |       |
| Completá los campos de este<br>formulario. Una vez completado<br>podés imprimirlo y presentarte en<br>la sede, o podés guardarlo e | En caso de no contar con DNI, cargar copia de frente y dorso de pasaporte en un único archivo<br>Examinar No se seleccionó un archivo.      | Subir |

6) La carga de documentación se realiza, en primer lugar, seleccionando el archivo y, en segundo lugar, clickeando el botón SUBIR.

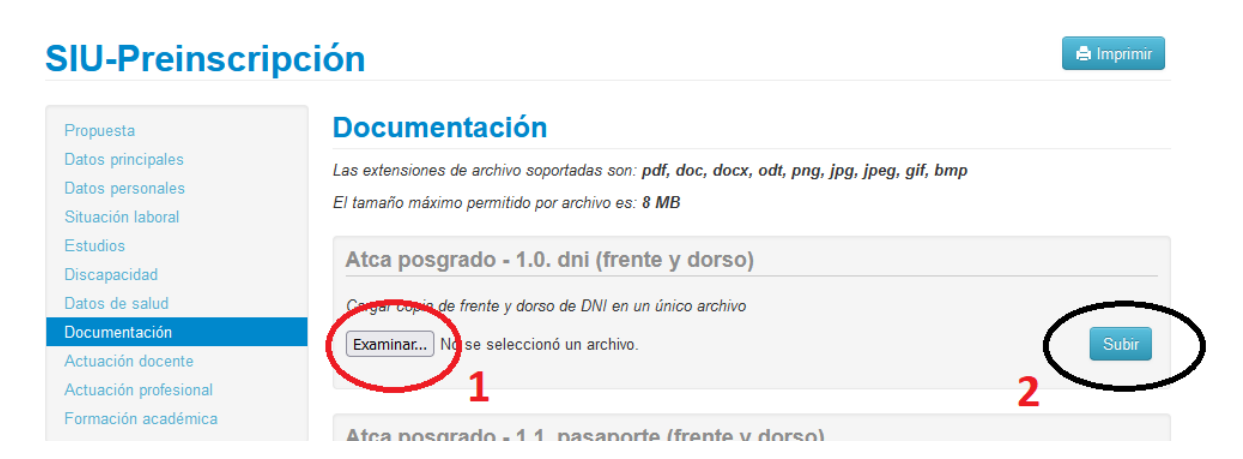

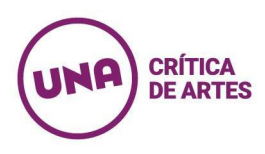

7) La carga de la documentación queda confirmada sólo cuando aparece la pre-visualización de la imagen del archivo:

| Propuesta                                                                          | Documentación                                                                                                    |
|------------------------------------------------------------------------------------|----------------------------------------------------------------------------------------------------|
| Datos principales<br>Datos personales<br>Situación laboral                         | Las extensiones de archivo soportadas son: pdf, doc, docx, odt, png, jpg, jpeg, gif, bmp<br>El tamaño máximo permitido por archivo es: 8 MB |
| Estudios<br>Discapacidad<br>Datos de salud                                         | Atca posgrado - 1.0. dni (frente y dorso)<br>Cargar copia de frenta y dorso de DNI en un único archivo                                      |
| Documentación<br>Actuación docente<br>Actuación profesional<br>Formación académica | Archivo cargado<br>(Vista previa<br>no disponible)<br>O Descargar × Modificar × Eliminar                                                    |

8) Una vez cargada la información y la documentación, el proceso de pre-inscripción finaliza sólo una vez que clickean en el botón IMPRIMIR:

| Propuesta                                                                          | Documentación                                                                                                    |
|------------------------------------------------------------------------------------|----------------------------------------------------------------------------------------------------|
| Datos principales<br>Datos personales<br>Situación laboral                         | Las extensiones de archivo soportadas son: pdf, doc, docx, odt, png, jpg, jpeg, gif, bmp<br>El tamaño máximo permitido por archivo es: 8 MB |
| Estudios<br>Discapacidad                                                           | Atca posgrado - 1.0. dni (frente y dorso)                                                                                                   |
| Documentación<br>Actuación docente<br>Actuación profesional<br>Formación académica | Archivo cargado<br>(Vita previa<br>no disponible) O Descargar X Modificar X Eliminar                                                        |

9) Al apretar el botón IMPRIMIR el sistema genera una Ficha del Aspirante y envía un correo electrónico automático de confirmación a la dirección de mail oportunamente consignada

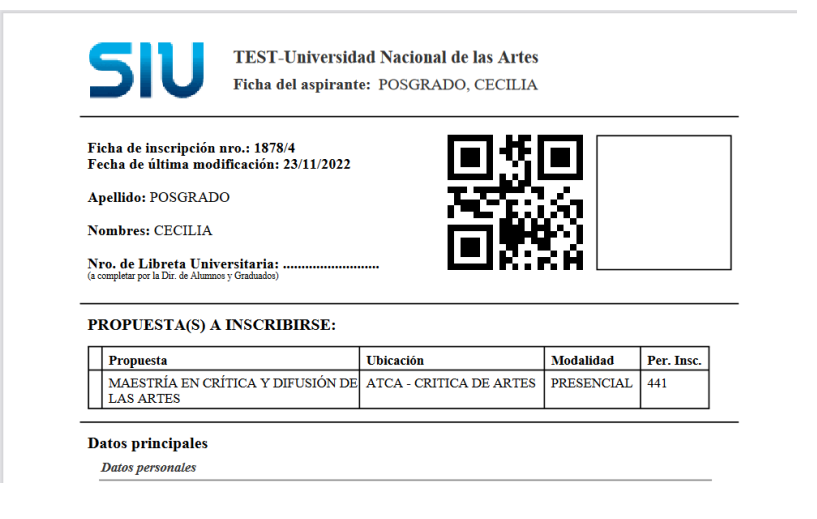

| UM | CRÍTICA<br>DE ARTES                                                                                                    |                              |         |         |   |
|----|----------------------------------------------------------------------------------------------------|------------------------------|---------|---------|---|
|    | Recibimos tu solicitud de preinscripción - TEST-Universidad Nacional de las Artes 🦻                                                                                                    | Recibidos ×                  |         | 8       | Ľ |
|    | TEST - SIU-Preinscripcion-UNA <no-responder@una.edu.ar><br/>para critica.posgrado ↓<br/>¡Hola!</no-responder@una.edu.ar>                                                                             | 12:44 (hace 4 minutos)       | ☆       | ¢       | : |
|    | Recibimos tu solicitud de preinscripción a la TEST-Universidad Nacional de las Artes correctamente. Analizaremos la documentación que prese<br>requisitos, recibirás la confirmación de inscripción. | ntaste y, en caso de cumplir | con too | dos los |   |
|    | Una vez aceptada tu preinscripción podrás modificar los datos declarados (o solicitar la modificación de aquellos que no puedas editar).                                                             |                              |         |         |   |
|    | jSaludos!                                                                                                    |                              |         |         |   |
|    | [Mensaje recortado] Ver todo el mensaje                                                                                                    |                              |         |         |   |

**10)** La Ficha del Aspirante generada por el SIU-Guaraní se debe descargar, imprimir y firmar para ser presentada junto al resto de la documentación requerida en caso de que la postulación sea aceptada por el Comité Académico de la carrera.